#### **Comment transférer un parcours sur un GPS GARMIN?**

Avec openrunner vous pouvez transférer directement un parcours sur votre GPS Garmin pour peu que celuici puisse être relié à votre ordinateur, via un port USB ou par le système sans fil ANT.

Chaque modèle de GPS Garmin a une façon qui lui est propre de stocker les parcours ainsi transférés. Vous trouverez dans cette section des exemples pour les modèles suivants:

- Forunner 310 XT HR
- Etrex Vista HCX
- Dakota 20
- Oregon 450T
- Edge 800 (avec une indication pour les GPS Edge 605 et 705)
- Edge 500

#### **Pré-requis**

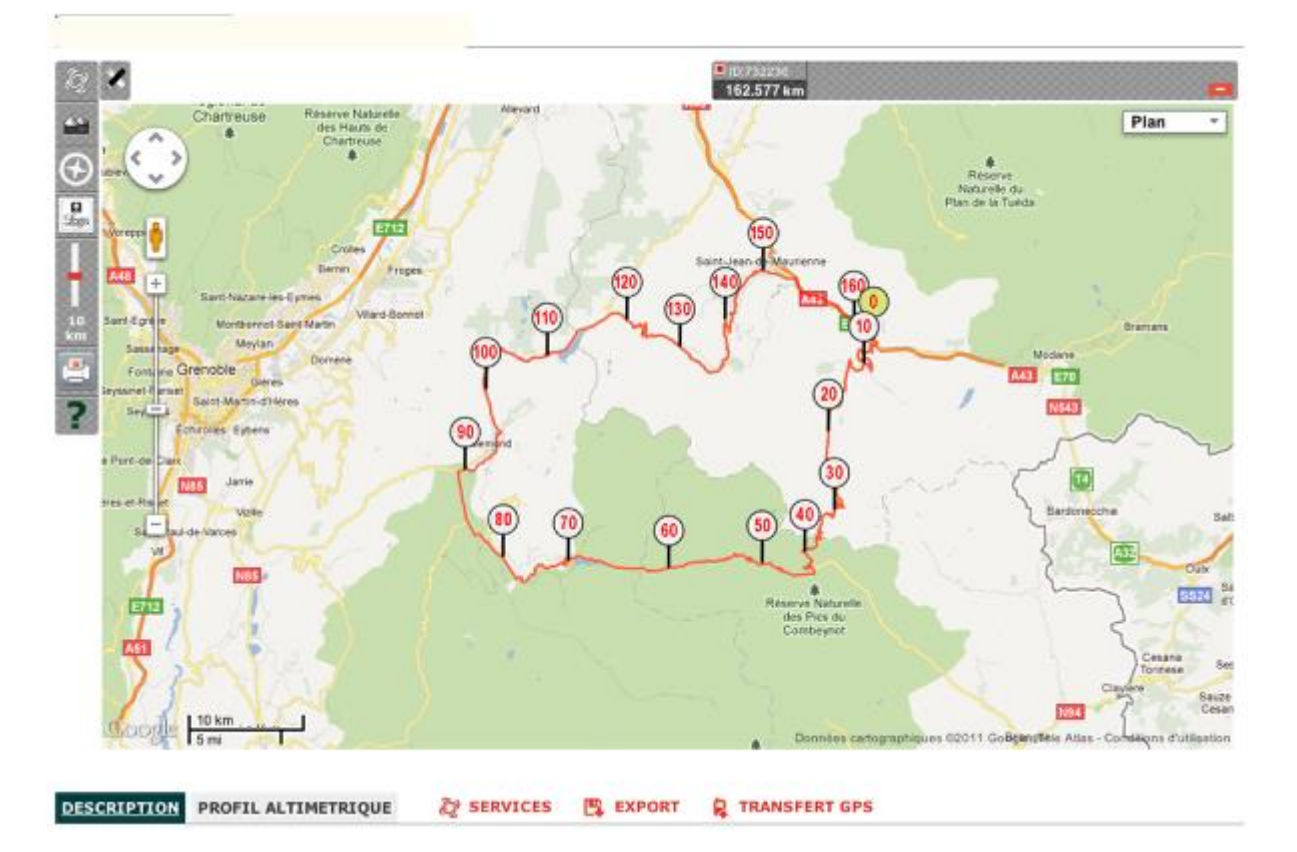

Cette fonctionnalité est disponible uniquement avec les parcours qui ont été préalablement enregistrés. Dans un premier temps, il vous faut:

- soit enregistrer le parcours que vous venez de tracer

- soit charger un parcours

Rendez-vous ensuite dans la partie "Détail du parcours".

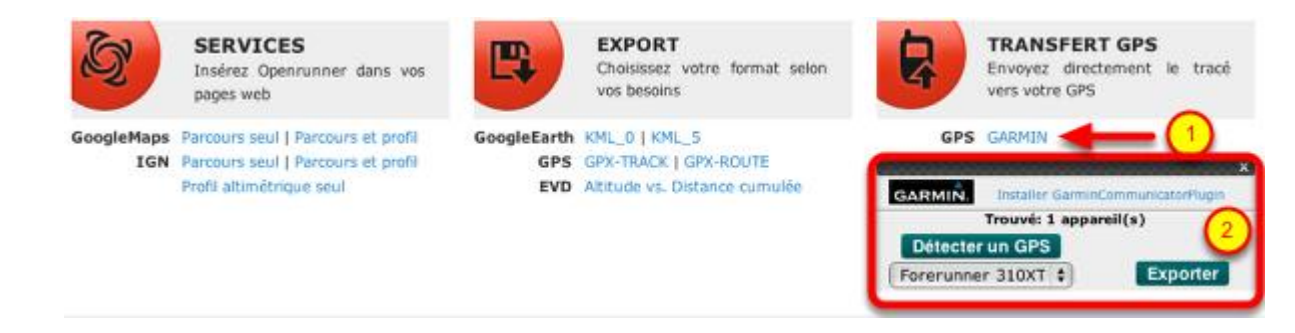

En cliquant sur le lien 'GARMIN' (1), vous faîtes apparaître une fonctionnalité qui permet le transfert direct du parcours vers un GPS Garmin (2).

Si vous avez installé le plugin GarminCommunicator, cliquez sur le bouton 'Détecter un GPS', puis sélectionnez le GPS de destination et cliquez sur 'Exporter'.

NB: Si le plugin n'est pas encore installé, cliquez sur le lien 'Installer GarminCommunicatorPlugin' et suivre les instructions données par Garmin.

# **Transfert vers un GARMIN de la série FORUNNER (exemple FORUNNER 310XT)**

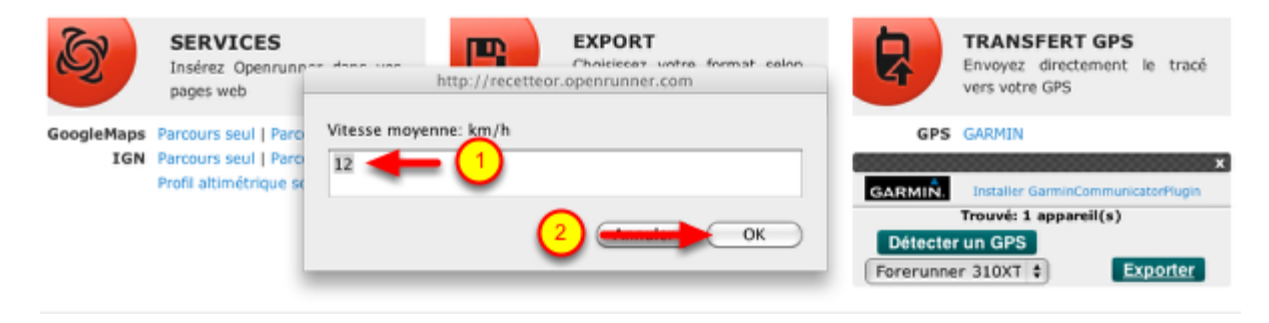

Le GPS Garmin 310 étant destiné à l'entraînement il accepte des parcours contenant d'autres informations que les seules coordonnées géographiques des points de passage. Ainsi, lorsque vous exporter le parcours vers ce type d'appareil, vous devez renseigner une vitesse moyenne estimée pour la réalisation du parcours(1). Si vous ne la connaissez pas, laissez la valeur par défaut puis cliquez sur 'OK' (2).

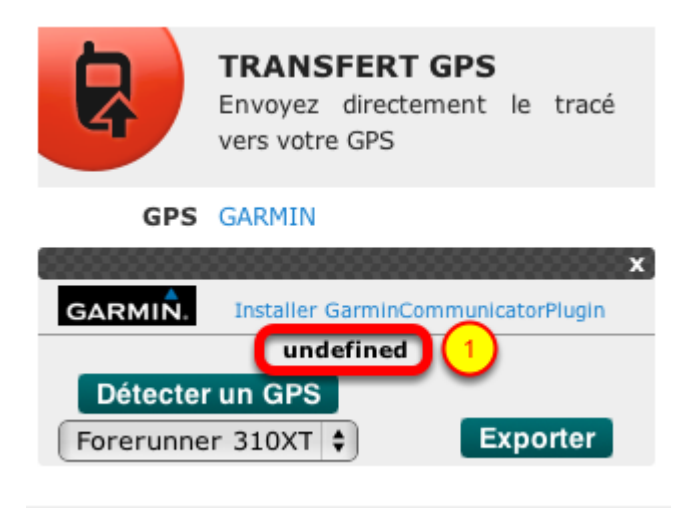

Le transfert peut prendre plusieurs dizaines de secondes, selon la quantitéde données à transférer qui est en général liée à la longueur du parcours. Pendant le transfert, aucun message explicite ne s'affiche sur cet écran (1), suivez l'avancement du transfet directement sur le GPS.

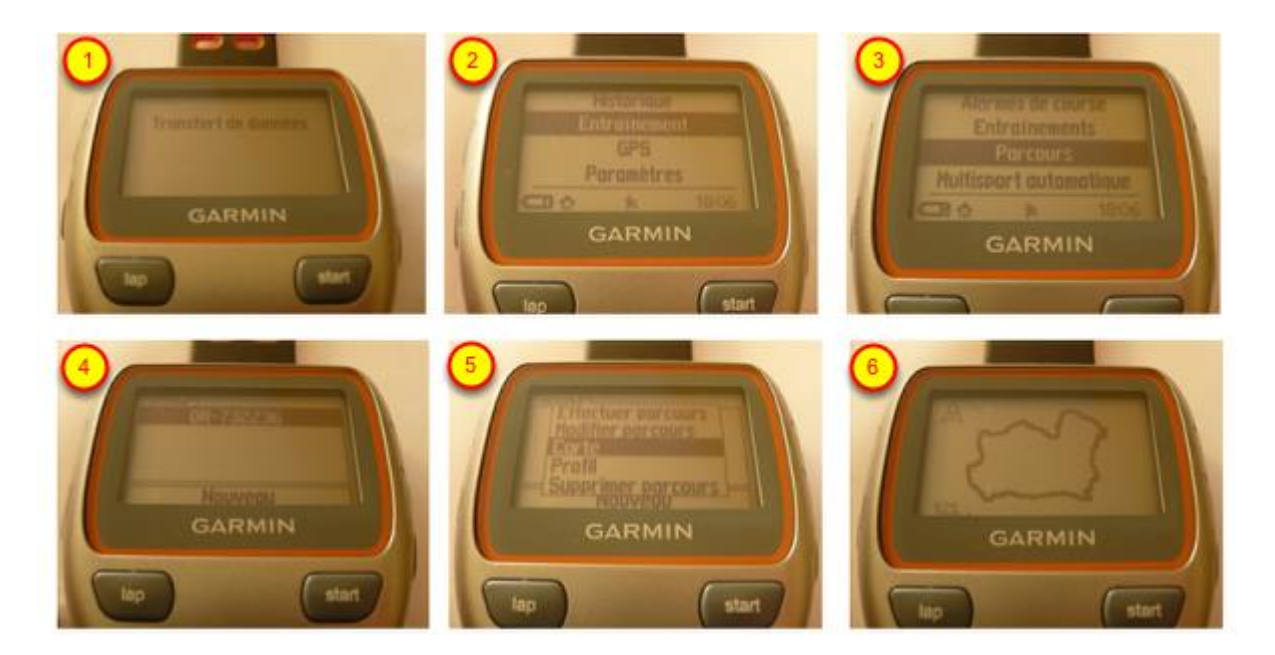

Après le transfert du parcours (1), procédez de la façon suivante pour le retrouver sur votre GPS:

- Menu 'Entraînement' (2)
- Menu 'Parcours' (3)
- Le nom du parcours transféré apparaît (4), il est constitué du préfixe 'OR-' suivi de l'identifiant du parcours
- Sélectionnez le parcours et cliquez sur 'Carte' (5), le parcours apparaît (6)

# Transfert vers un GARMIN de la série ETREX (exemple ETREX Vista HCX)

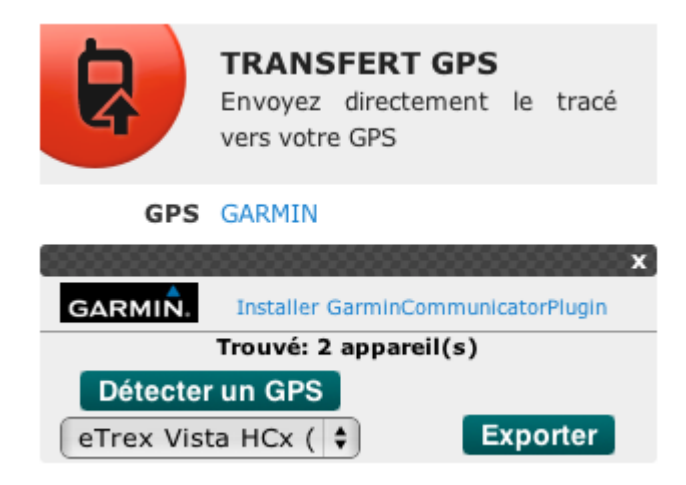

Après avoir détecté et sélectionné le GPS cible, cliquez sur 'Exporter'.

### ETREX: Trace GPS comportant plus de 500 points

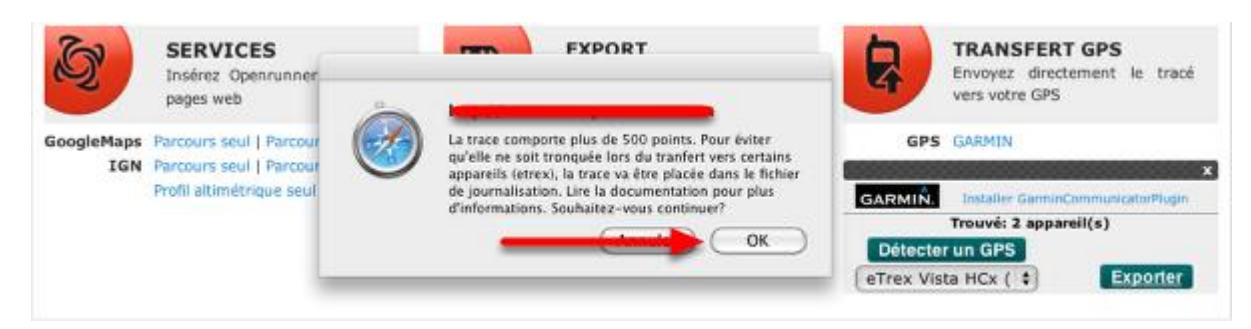

Un message vous indique que le parcours comporte plus de 500 points. Pour éviter que le parcours ne soit tronqué à cause de la limite fixée pour le transfert avec ce type d'appareil, il va être transféré dans le fichier de journalisation de l'appareil. Avant de continuer l'opération et cliquer sur 'Ok' il faut préparer le GPS pour la réception du parcours.

|                                                           | 2 VISTA HC×                                           |
|-----------------------------------------------------------|-------------------------------------------------------|
| 112                                                       | Journ trace Cion © Off                                |
| Réslage Effacer<br>Svøder TrocBock<br>Troces Sauvegardées | Réglage Effacer   Svgder TracBuck   TracBuck TracBuck |
| 11-AVR-11<br>20-AVR-11                                    | 11-AVR-11<br>20-AVR-11                                |
| 18 Inutilisé                                              | 18 Inutilisé                                          |

Positionnez-vous dans le menu 'Trace' de votre GPS.

Cette étape de préparation consiste à vider le fichier de journalisation des traces afin d'éviter que le parcours transféré ne s'ajoute au parcours précédemment effectué.

Si le fichier de journalisation n'est pas vide (indicateur à 0% (1)), cliquez sur 'Effacer' (2).

Quand le GPS est prêt vous pouvez retourner sur le site openrunner pour cliquer sur 'Ok'.

|            | TRANSFERT GPS<br>Envoyez directement le tracé<br>vers votre GPS |
|------------|-----------------------------------------------------------------|
| GPS        | GARMIN                                                          |
|            | x                                                               |
| GARMIN.    | Installer GarminCommunicatorPlugin                              |
| Sendin     | g To eTrex Vista HCx (Unit ID<br>3586520525): 87%               |
| Détecter   | un GPS                                                          |
| eTrex Vist | ta HCx ( 🖨 Exporter                                             |
|            |                                                                 |

Le transfert démarre et un message vous en indique l'avancement.

|                              | TRANSFERT GPS<br>Envoyez directement le tracé<br>vers votre GPS |  |
|------------------------------|-----------------------------------------------------------------|--|
| GPS                          | GARMIN                                                          |  |
|                              | x                                                               |  |
| GARMIN.                      | Installer GarminCommunicatorPlugin                              |  |
|                              | undefined                                                       |  |
| Détecter un GPS              |                                                                 |  |
| eTrex Vista HCx ( 🖨 Exporter |                                                                 |  |
|                              |                                                                 |  |
|                              |                                                                 |  |

Lorsque le transfert est terminé, un message 'undefined' est affiché. Vous pouvez alors finaliser l'opération sur votre GPS.

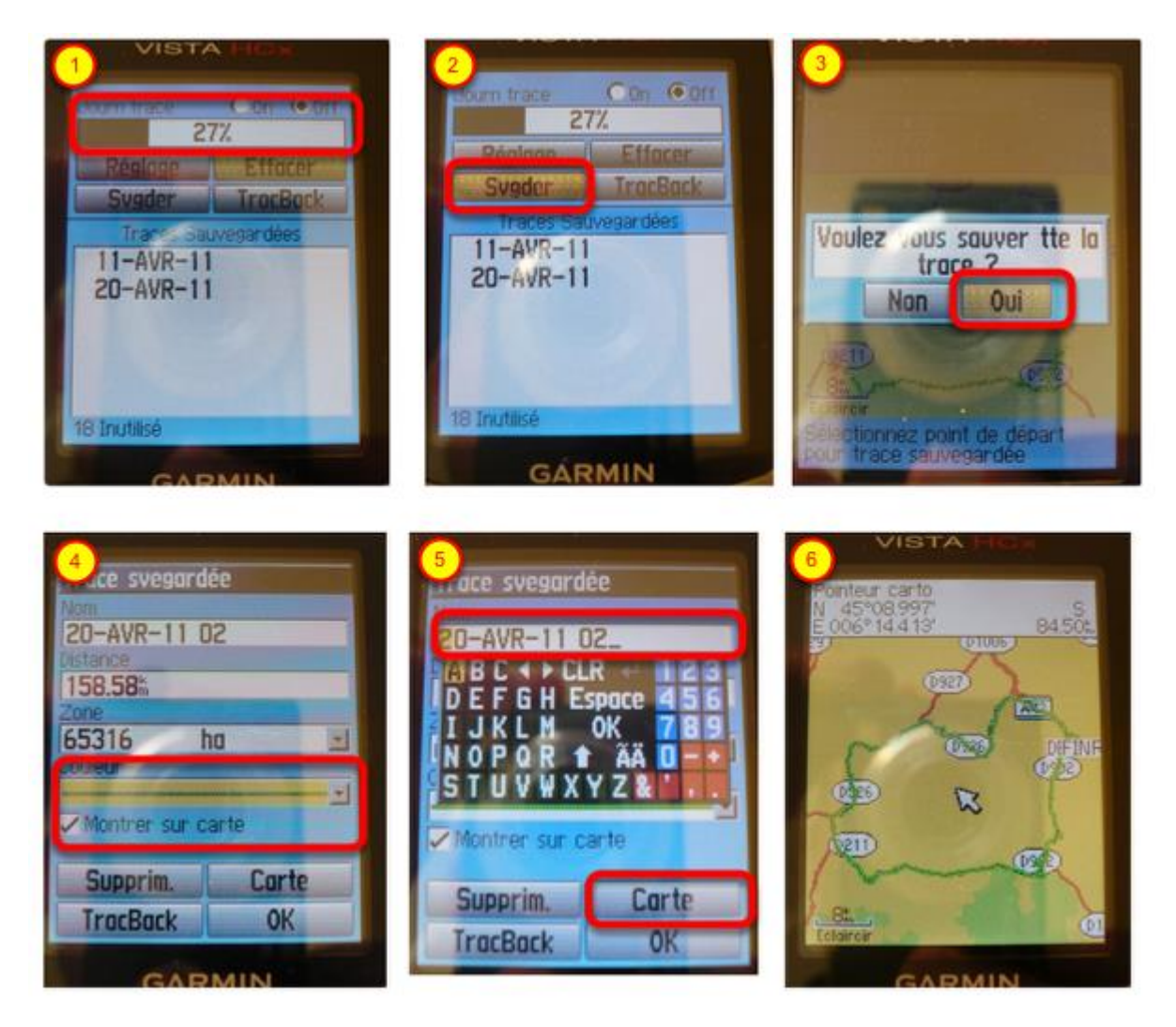

Après le transfert du parcours, procédez de la façon suivante pour le retrouver sur votre GPS :

- Le fichier de journalisation n'est plus vide, il contient le parcours (1)
- Cliquez sur 'Svgder' pour enregistrer le parcours sous forme de trace (2)
- Sélectionnez 'Oui' pour sauvegarder la trace entière (3)
- Sélectionnez une couleur pour la visualisation sur le fond de carte et cliquez sur 'Montrer sur la carte' (3)
- Vous pouvez personnaliser le nom du parcours (5)
- Enfin, en cliquant sur 'Carte', vous pouvez visualiser le parcours transféré (6)

| 27%                                    | Journ trace C On (• Off<br>0%          |
|----------------------------------------|----------------------------------------|
| Réglage Effacer                        | Réglage Effacer                        |
| Svøder TracBack                        | Svøder TracBack                        |
| 11-AVR-11<br>20-AVR-11<br>20-AVR-11 02 | 11-AVR-11<br>20-AVR-11<br>20-AVR-11 02 |

De retour sur le menu 'Trace' du GPS, vous pouvez constater que votre parcours figure bien dans la liste des traces sauvegardées (1).

Pensez à vider à nouveau le fichier de journalisation (2).

#### **ETREX:** Trace GPS comportant moins de 500 points

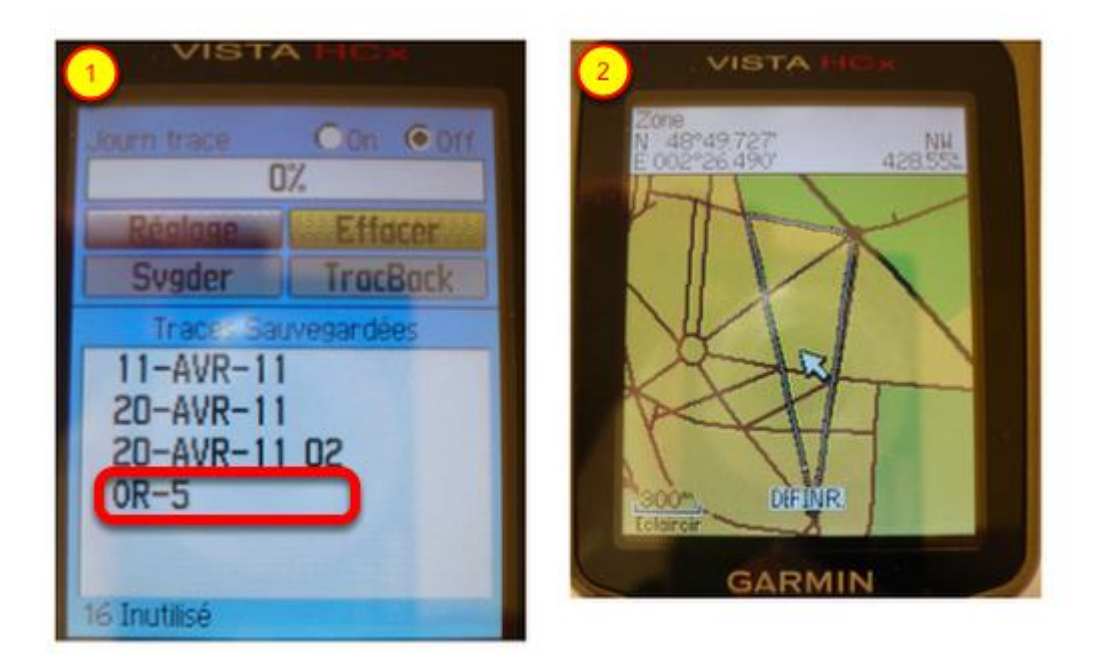

Positionnez-vous dans le menu 'Trace' de votre GPS.

Lorsque le parcours comporte moins de 500 points, le transfert s'effectue directement et la parcours est stockée parmi les traces sauvegardées du GPS.

Le nom de la trace sauvegardée est constituée du préfixe 'OR-' suivi de l'identifiant du parcours (1). Vous pouvez sélectionner le parcours et l'afficher sur le fond de carte (2).

## Transfert vers un GARMIN de la série DAKOTA (exemple DAKOTA 20)

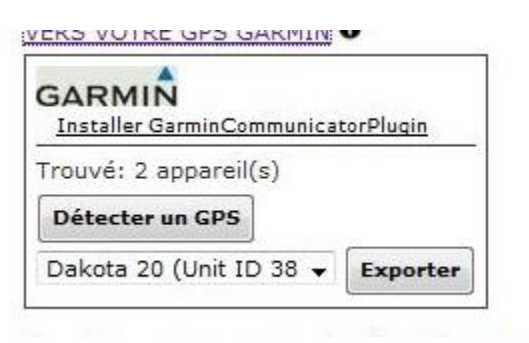

Lancez le transfert en cliquant sur le bouton 'Exporter'.

| GARMIN<br>Installer GarminCommuni                  | catorPlugin |  |
|----------------------------------------------------|-------------|--|
| Sending To Dakota 20 (Unit ID<br>3822011815): 100% |             |  |
| Détecter un GPS                                    | _           |  |
| Dalata 20 (Unit ID 20                              |             |  |

Le transfert démarre et un message vous en indique l'avancement.

|                    | nmunica | torPlugin |
|--------------------|---------|-----------|
| undefined          |         |           |
| Détecter un GPS    |         |           |
| Dakota 20 (Unit ID | 38 🗸    | Exporter  |

Lorsque le transfert est terminé, un message 'undefined' est affiché. Vous pouvez alors finaliser l'opération sur votre GPS.

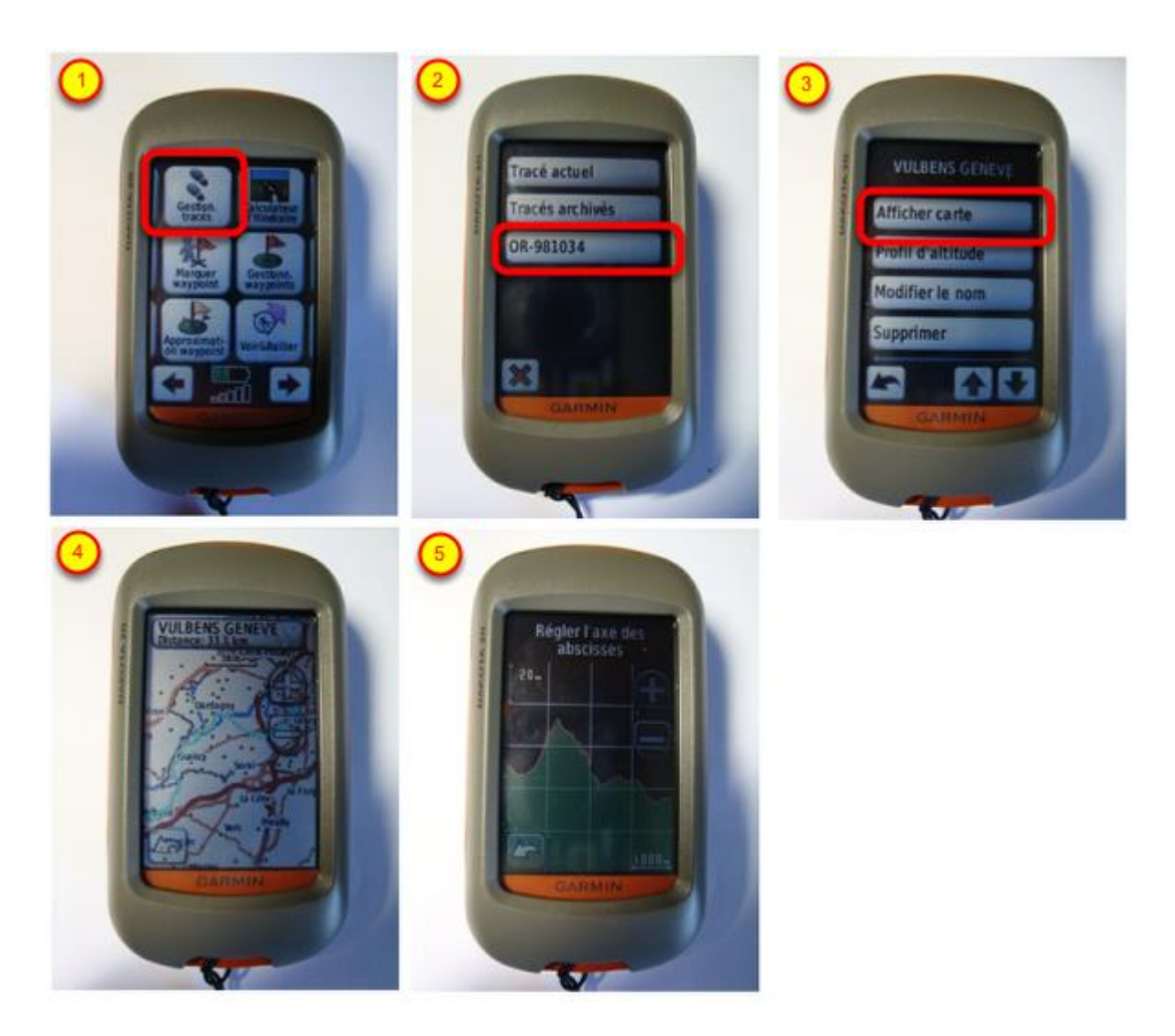

Après le transfert du parcours, procédez de la façon suivante pour le retrouver sur votre GPS:

- Menu 'Gestion. Trace' (1)
- Le nom du parcours transféré apparaît (2), il est constitué du préfixe 'OR-' suivi de l'identifiant du parcours
- Sélectionnez le parcours et cliquez sur 'Afficher carte' (3), le parcours apparaît (4)
- Reprenez à l'étape (3) et cliquez sur 'Profil d'altitude' pour faire apparaître la courbe de dénivelé (5).

## Transfert vers un GARMIN de la série OREGON (exemple OREGON 450T)

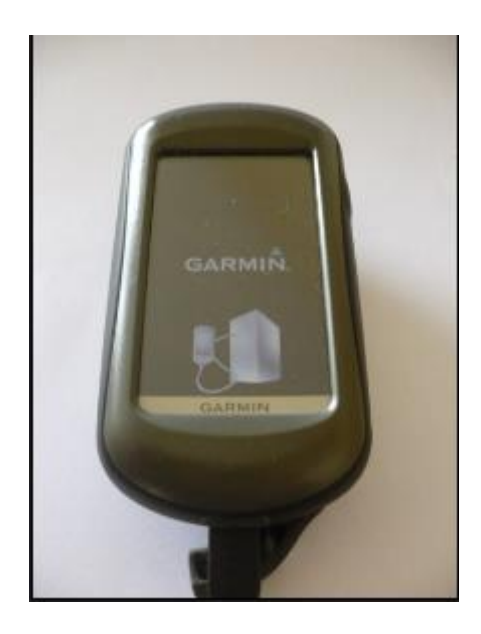

Assurez-vous d'avoir bien connecté votre GPS à votre ordinateur.

VERS VOTRE GPS GARMIN

| Trouvé: 2 appareil(s)             |
|-----------------------------------|
| Détecter un GPS                   |
| Oregon 450t (Unit ID : + Exporter |

Cliquez sur 'Exporter', le transfert démarre. Aucun message spécifique n'est affiché lors du transfert des données.

|   | VERS VOTRE GPS GARMIN              |
|---|------------------------------------|
|   |                                    |
| l | undefined                          |
| 1 | Détecter un GPS                    |
|   | Oregon 450t (Unit ID 3 🗘 Exporter) |

Lorsque le transfert est terminé, un message 'undefined' est affiché. Vous pouvez parcourir le contenu de votre GPS qui est reconnu comme un espace de stockage USB par votre ordinateur.

| 🔻 🚞 Garmin                     |  |
|--------------------------------|--|
| CustomMaps                     |  |
| CustomSymbols                  |  |
| 🕨 🚞 ExtData                    |  |
| Filters                        |  |
| 💻 fs_image.ver                 |  |
| 📑 GarminDevice.xml             |  |
| 🔊 Garmintriangletm.ico         |  |
| 📄 gmapbmap.img                 |  |
| 📄 gmapprom.img                 |  |
| gmapprom.sum                   |  |
| 📄 gmaptz.img                   |  |
| 🔻 🚞 GPX                        |  |
| Current                        |  |
| export-20.gpx                  |  |
| Imported_11-JUIN-10 170617.gpx |  |
| Nav                            |  |
| CR-732236.GPX                  |  |
| OR-Route-1.gpx                 |  |
| route courtcircuit.gpx         |  |
| trace courtcircuit.gpx         |  |
| JPEG                           |  |
| Profiles                       |  |
| RemoteSW                       |  |
| 📄 startup.txt                  |  |
| system.xml                     |  |
| 🕨 🚞 Text                       |  |

La trace transférée se trouve dans le répertoire Garmin/GPX. Vous pouvez alors finaliser l'opération sur votre GPS.

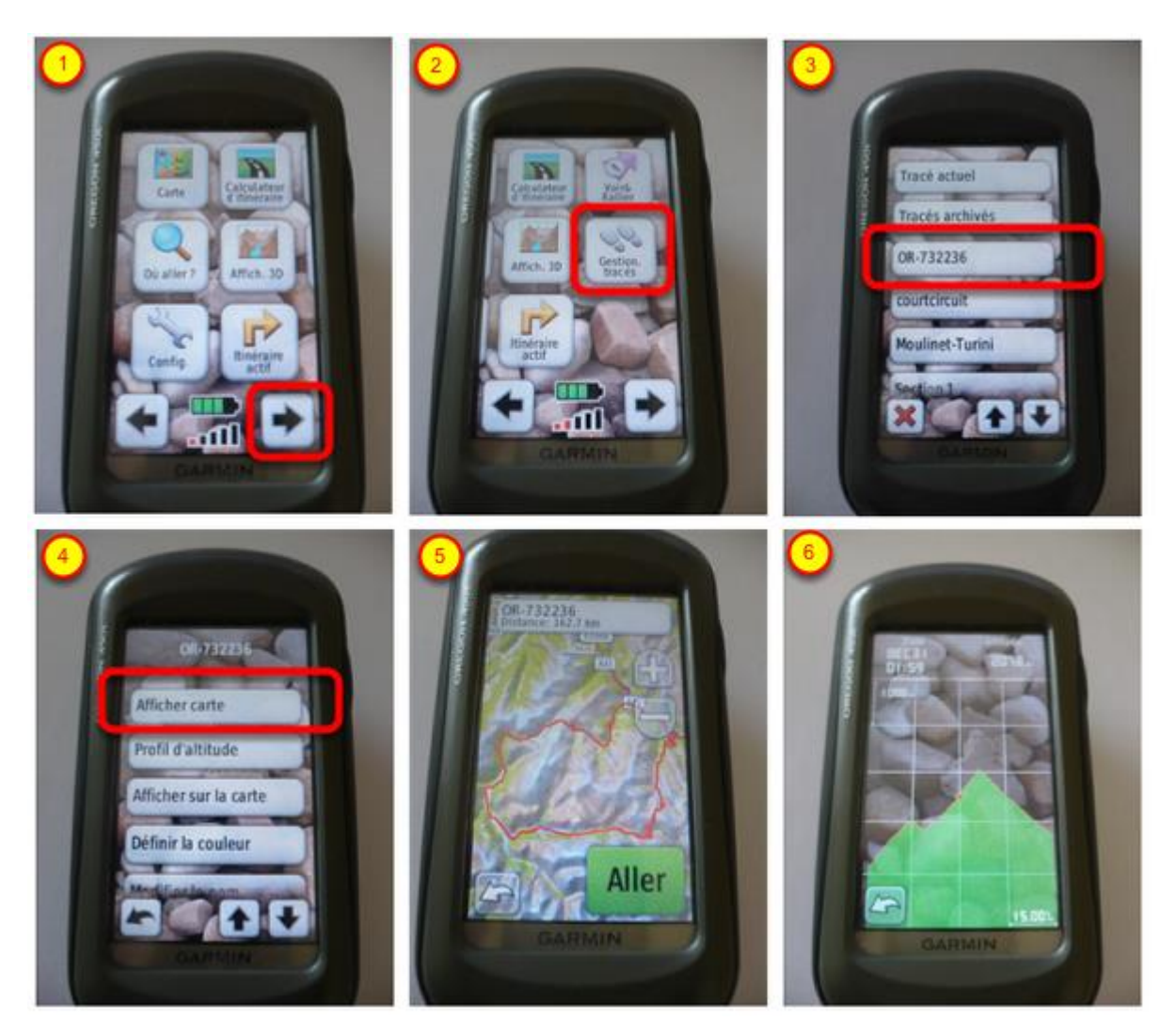

Après le transfert du parcours, procédez de la façon suivante pour le retrouver sur votre GPS:

- Menu 'Gestion. Trace' (1) ou (2)
- Le nom du parcours transféré apparaît (3), il est constitué du préfixe 'OR-' suivi de l'identifiant du parcours
- Sélectionnez le parcours et cliquez sur 'Afficher carte' (4), le parcours apparaît (5)
- Reprenez à l'étape (4) et cliquez sur 'Profil d'altitude' pour faire apparaître la courbe de dénivelé (6).

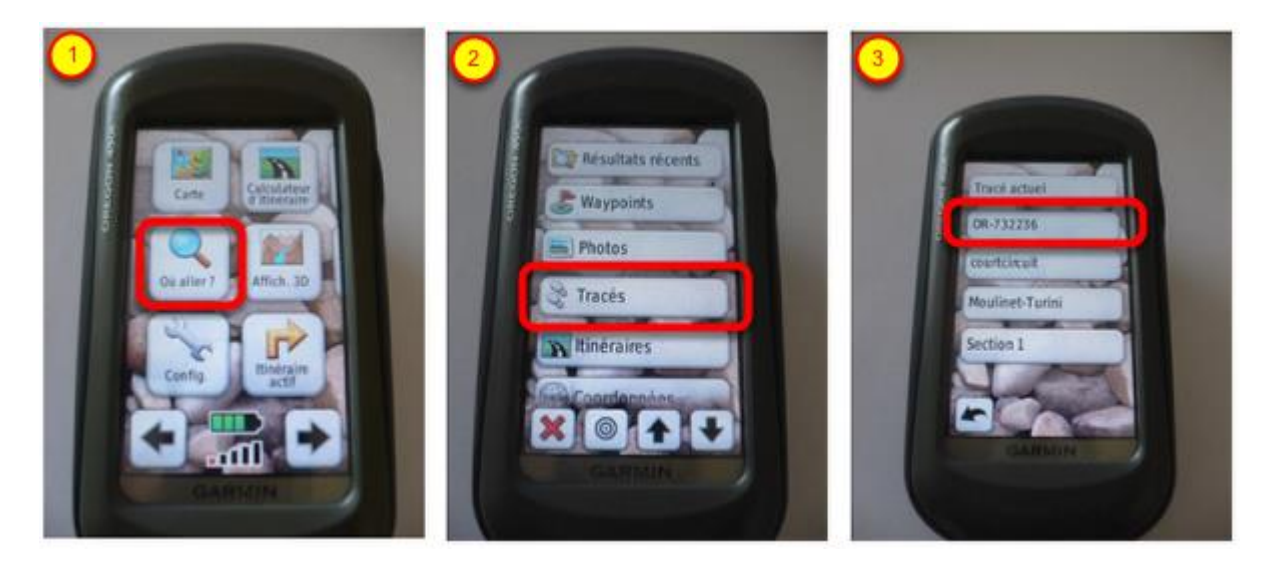

Vous pouvez également accéder au parcours de la façon suivante: - Menu 'Où aller?' (1) - Menu 'Tracés' (2)

- Le nom du parcours transféré apparaît (3), il est constitué du préfixe 'OR-' suivi de l'identifiant du parcours

### Transfert vers un GARMIN de la série EDGE (exemples EDGE 800 et EDGE 500)

#### **EDGE 800**

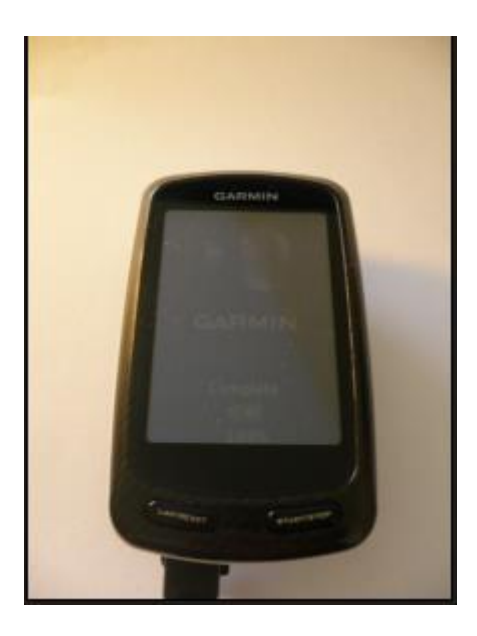

Assurez-vous d'avoir bien connecté votre GPS à votre ordinateur.

| VERS VOTRE GPS GARMIN 🛡          |  |  |
|----------------------------------|--|--|
|                                  |  |  |
| Trouvé: 2 appareil(s)            |  |  |
| Détecter un GPS                  |  |  |
| Edge 800 (Unit ID 382 🛟 Exporter |  |  |

Cliquez sur 'Exporter', le transfert démarre. Aucun message spécifique n'est affiché lors du transfert des données.

|   | VERS VOTRE GPS GARMIN U           |
|---|-----------------------------------|
|   |                                   |
| C | undefined                         |
|   | Détecter un GPS                   |
|   | Edge 800 (Unit ID 382 🗘 Exporter) |
|   |                                   |

Lorsque le transfert est terminé, un message 'undefined' est affiché. Vous pouvez parcourir le contenu de votre GPS qui est reconnu comme un espace de stockage USB par votre ordinateur.

| ▼ |   | Gai      | rmin                  |
|---|---|----------|-----------------------|
|   | ► |          | Activities            |
|   | ► |          | Backgrounds           |
|   | ► |          | Courses               |
|   |   |          | Device.fit            |
|   | ► |          | FIT                   |
|   |   |          | fs_image.ver          |
|   |   | 6        | GarminDevice.xml      |
|   |   |          | Garmintriangletm.icon |
|   |   |          | gmapbmap.img          |
|   |   |          | gmapbmap.sum          |
|   |   | - B      | gmaptz.img            |
|   | ► |          | Locations             |
|   | Y |          | NewFiles              |
|   | C |          | OR-732236.GPX         |
|   |   |          | OR-975790_course.fit  |
|   | ► |          | Schedules             |
|   | ► |          | Settings              |
|   | ► |          | Sports                |
|   |   | Hine and | startup.txt           |
|   | ► |          | Text                  |
|   | ► |          | Totals                |
|   | ► |          | Weight                |
|   | ► |          | Workouts              |

La trace transférée se trouve dans le répertoire Garmin/NewFiles Vous pouvez alors finaliser l'opération sur votre GPS.

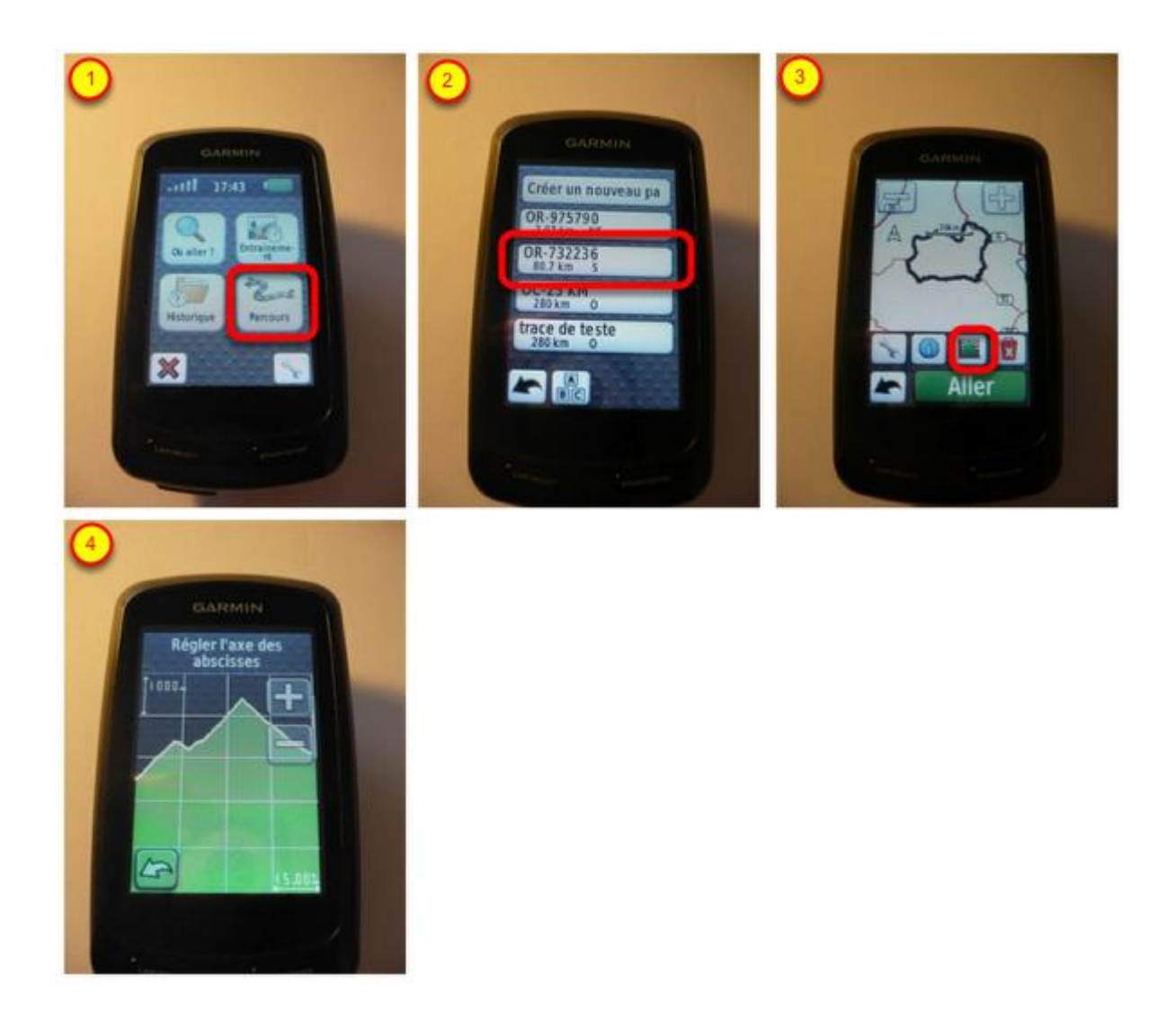

Après le transfert du parcours, procédez de la façon suivante pour le retrouver sur votre GPS:

- Menu 'Parcours' (1)
- Le nom du parcours transféré apparaît (2), il est constitué du préfixe 'OR-' suivi de l'identifiant du parcours
- Sélectionnez le parcours, le parcours apparaît sur fond de carte (3)
- Cliquez sur le pictogramme symbolisant le profil d'altitude pour faire apparaître la courbe de dénivelé (4).

### **EDGE 500**

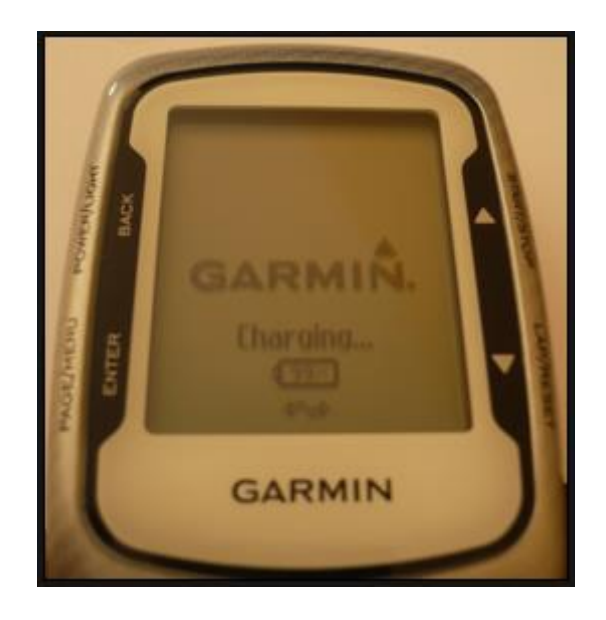

Assurez-vous d'avoir bien connecté votre GPS à votre ordinateur.

| VERS VOTRE GPS GARMIN |          |
|-----------------------|----------|
|                       | orPlugin |
| Trouvé: 2 appareil(s) |          |
| Détecter un GPS       |          |
| Edge 500 (Unit ID 382 | Exporter |
|                       |          |

Cliquez sur 'Exporter' pour lancer le transfert.

| S                 | SERVICES<br>Insérez Openrunp~~<br>pages web                            | http://recetteor.openrunner.com |           | TRANSFERT GPS<br>Envoyez directement le tracé<br>vers votre GPS         |
|-------------------|------------------------------------------------------------------------|---------------------------------|-----------|-------------------------------------------------------------------------|
| GoogleMaps<br>IGN | Parcours seul   Paro<br>Parcours seul   Paro<br>Profil altimétrique se | Vitesse moyenne: km/h           | GPS       | GARMIN X<br>Installer GarminCommunicatorPlugin<br>Trouvé: 1 appareil(s) |
|                   |                                                                        |                                 | Forerunne | r un GPS<br>r 310XT C Exporter                                          |

Le GPS Garmin Edge 500 étant destiné à l'entraînement il accepte des parcours contenant d'autres informations que les seules coordonnées géographiques des points de passage. Ainsi, lorsque vous exporter le parcours vers cet appareil, vous devez renseigner une vitesse moyenne estimée pour la réalisation du parcours(1). Si vous ne la connaissez pas, laissez la valeur par défaut puis cliquez sur 'OK' (2).

| VERS VOTRE GPS GARMIN                        |
|----------------------------------------------|
| GARMIN<br>Installer GarminCommunicatorPlugin |
| Sending Data: 100%                           |
| Détecter un GPS                              |
| Edge 500 (Unit ID 382 🛟 Exporter             |

Durant l'envoi des données vers votre GPS, le message 'Sending Data: 100% ' apparaît, mais le transfert n'est pas terminé. Il peut s'écouler plusieurs secondes avant que les données soient totalement transférées.

|   | VERS VOTRE GPS GARMIN 🛡          |  |
|---|----------------------------------|--|
|   |                                  |  |
| ( | undefined                        |  |
| 1 | Détecter un GPS                  |  |
|   | Edge 500 (Unit ID 382 🖨 Exporter |  |
|   |                                  |  |

Lorsque le transfert est terminé, un message 'undefined' est affiché. Vous pouvez parcourir le contenu de votre GPS qui est reconnu comme un espace de stockage USB par votre ordinateur.

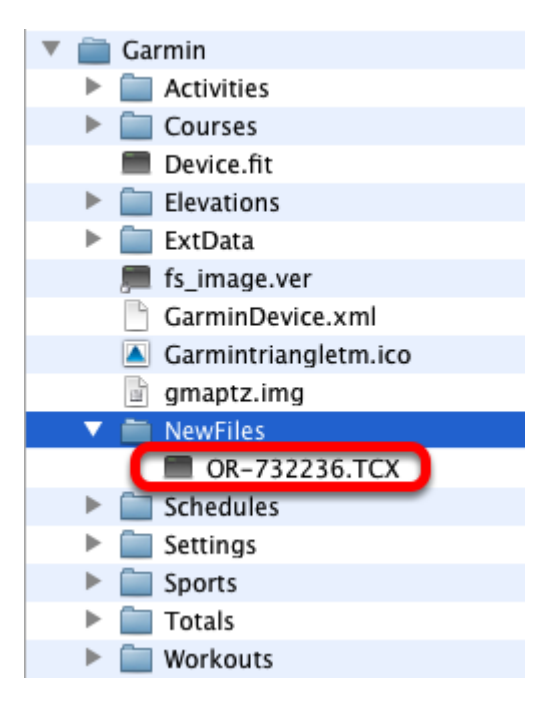

La trace transférée se trouve dans le répertoire Garmin/NewFiles Vous pouvez alors finaliser l'opération sur votre GPS.

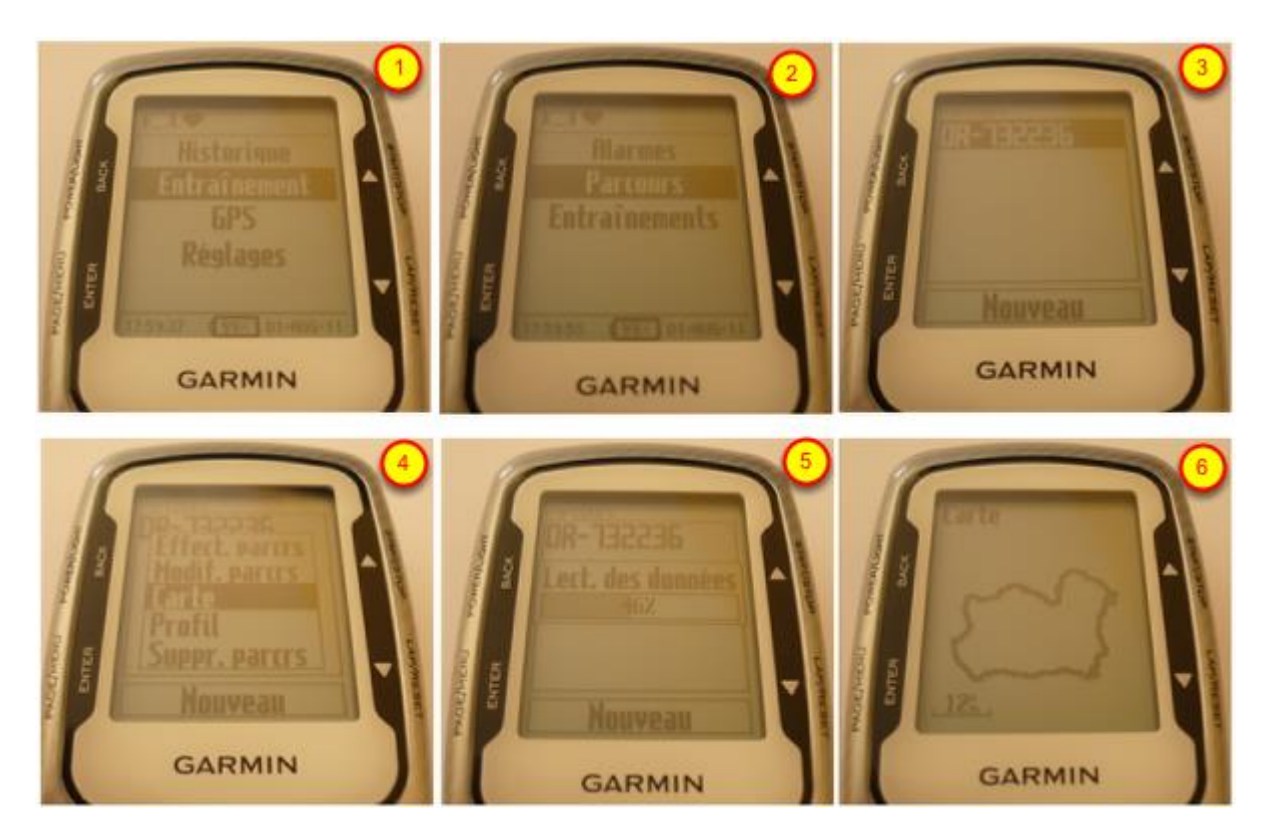

Après le transfert du parcours, procédez de la façon suivante pour le retrouver sur votre GPS:

- Menu 'Entraînement' (1)
- Menu 'Parcours' (2)
- Le nom du parcours transféré apparaît (3), il est constitué du préfixe 'OR-' suivi de l'identifiant du parcours
- Sélectionnez le parcours et cliquez sur 'Carte' (4), les données sont lues (5) et le parcours apparaît (6)

#### NB: Retrouvez ses parcours transférés sur un GPS Edge 605/705

Après le transfert du parcours, procédez de la façon suivante pour le retrouver sur votre GPS:

- Menu 'Entraînements'
- Menu 'Parcours'